# Fakulta architektúry STU

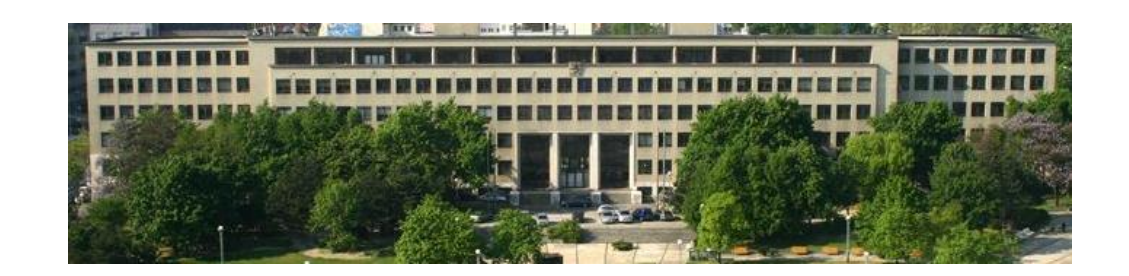

# NÁVOD NA WYHLADÁVANIE

# Akademická knižnica

## \* VYHĽADÁVANIE V ONLINE KATALÓGU KNIŽNICE FA

### Prístup ku knižničnému katalógu

1. Na webovej stránke Fakulty architektúry STU http://www.fa.stuba.sk/ kliknite na Knižnica FA

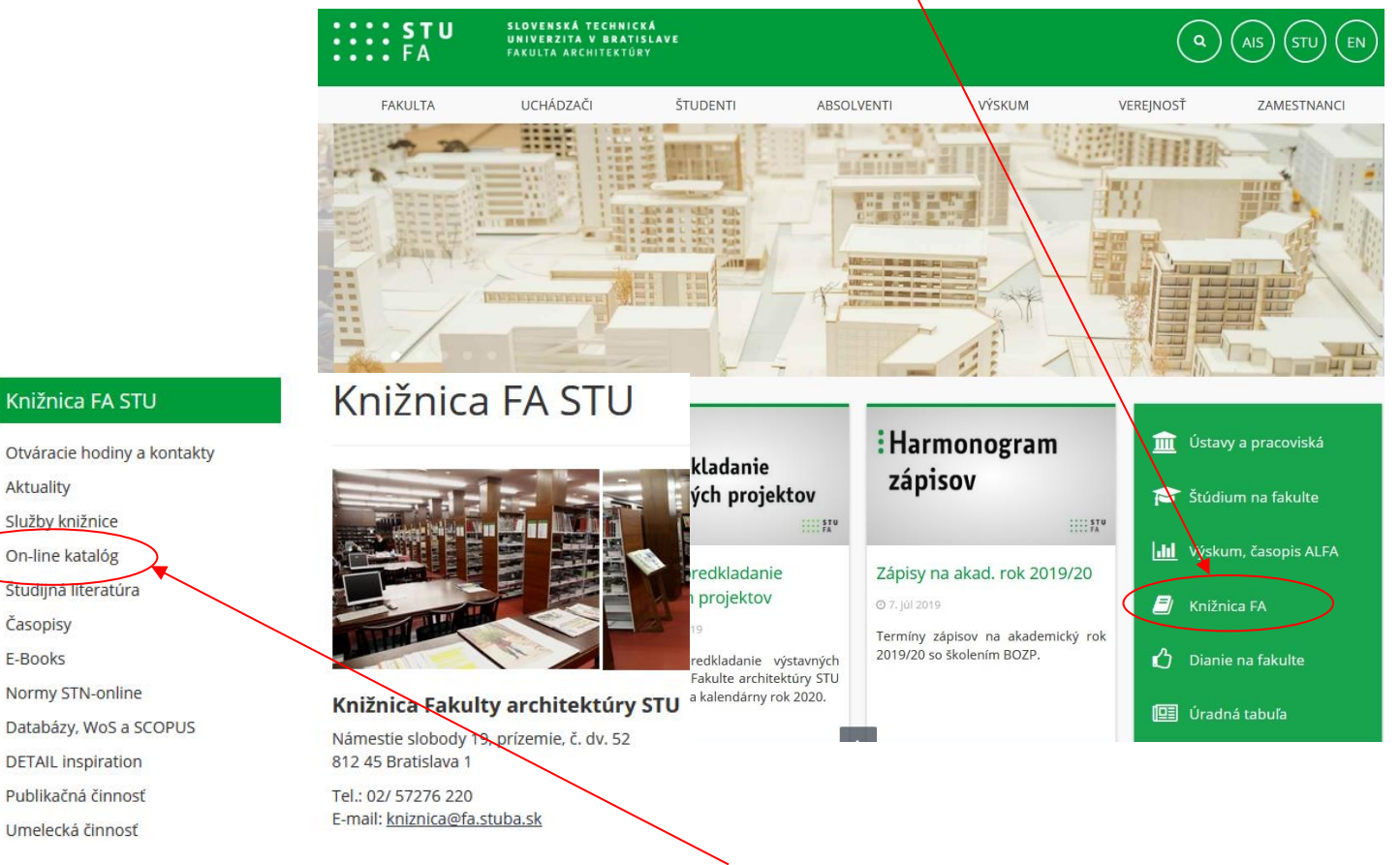

2. Na webovej stránke Knižnice FA kliknite na On-line katalóg

## 3. Kliknite na On-line katalóg fakultných knižníc. On-line katalóg

Vyhľadávanie a zistenie dostupnosti odbornej literatúry (odborné knihy, vysokoškolské učebnice, skriptá, zborníky, dizertačné a habilitačné práce, encyklopédie, slovníky, a i.) z celouniverzitného on-line katalógu je možné nielen z fondov Knižnice Fakulty architektúry, ale aj z ostatných fakultných knižníc STU:

On-line katalóg fakultných knižníc ARL (Advanced Rapid Library)

Vyhľadávať publikácie v katalógu môžete na základe výberových kritérií podľa názvu publikácie, autora, kľúčových slov, vydavateľa, ISBN a pod.

V skrátenom formáte publikácie sa zobrazí počet exemplárov, ktoré sa nachádzajú vo fonde príslušnej akademickej knižnici STU ako:

- voľné (na požičanie) alebo sú k dispozícii len na prezenčné štúdium v priestore knižnice;
- vypožičané alebo nedostupné (napr. vo fonde ústavov fakulty).

Bližšie informácie o vyhľadávaní v on-line katalógu knižnice nájdete v podrobnom návode.

#### Prístup do čitateľského konta (informácie o výpožičkách)

Pre viac informácií o knihách a skriptách, ktoré máte požičané, sa môžete prihlásiť do katalógu kliknutím na ikonku **Konto** v ľavej hornej časti katalógovej stránky.

Prihlasovacie meno: emailová adresa do Akademického informačného systému alebo číslo karty.

Heslo: Vaše heslo do systému AIS

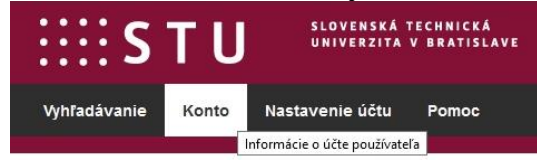

**Dodržiavajte, prosím, výpožičnú lehotu kníh (1 mesiac) a skrípt (1 semester).** Webová stránka Knižnice FA: <u>http://www.fa.stuba.sk/kniznica</u>

#### Vyhľadávanie kníh

1) Existuje viacero možností ako vyhľadať knihu. Pri vyhľadávaní napíšte názov knihy (meno autora,..) do prázdneho poľa v hornej časti stránky a vyhľadávanie ohraničte podľa titulu (autora,..), alebo nechajte prehľadávať Všetky polia.
 Môžete si tiež vybrať z najvyhľadávanejších tagov V zdrojoch zvoľte Slovenská technická univerzita – Katalóg – Fakulta architektúry.

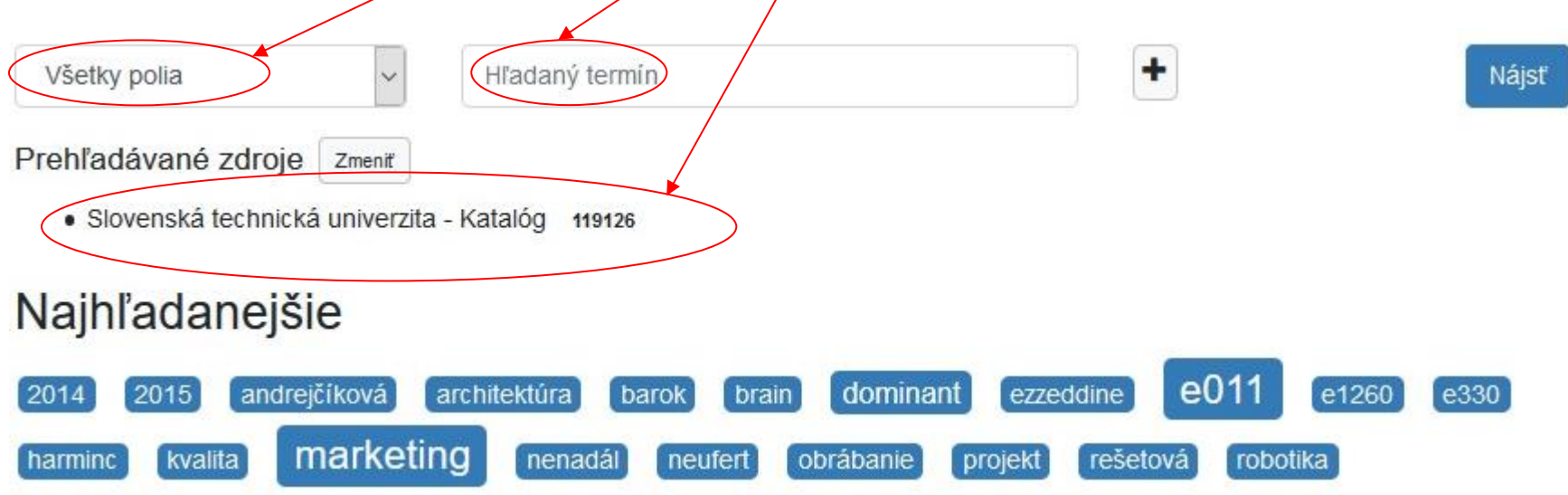

#### 2) Napíšte kľúčové slovo: napr. japonskí architekti.

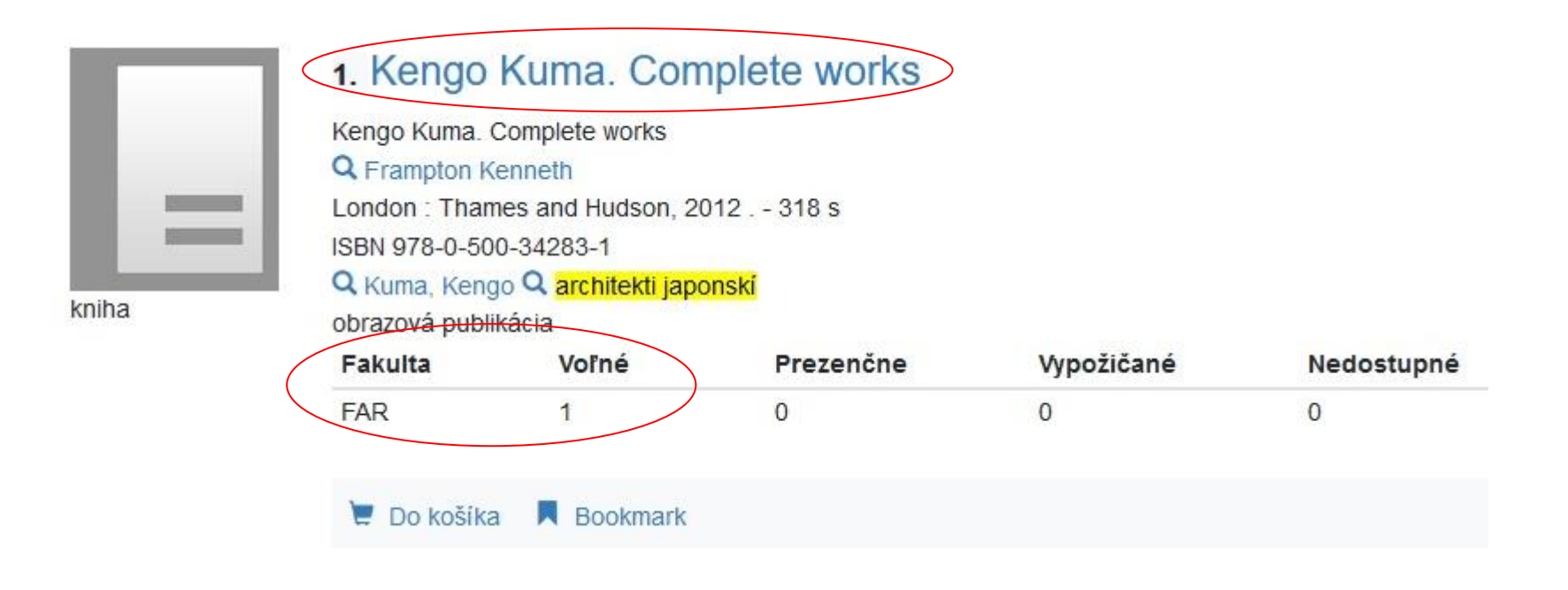

| Autor            | ( | Predmetové heslo            | $\langle$ | Druh dokumentu      | $\rightarrow$ $\subset$ | Jazyk dokumentu | ) |
|------------------|---|-----------------------------|-----------|---------------------|-------------------------|-----------------|---|
| Boyd Robin       | 1 | architekti japonski         | 7         | obrazová publikácia | 4                       | angličtina      | 7 |
| Frampton Kenneth | 1 | architektúra japonská       | 2         | monografia          | 3                       | francúzština    | 2 |
| Jodidio Philip   | 1 | 🔲 ando, tadao               | 1         |                     |                         | 🗌 nemčina       | 2 |
| Meyhoefer Dirk   | 1 | architekti americkí         | 1         |                     |                         | 🗌 španielčina   | 1 |
| Peltason Ruth    | 1 | architekti európski         | 1         |                     |                         |                 |   |
|                  |   | architektonické dielo       | 1         |                     |                         |                 |   |
|                  |   | 🔲 architektúra 20. storočia | 1         |                     |                         |                 |   |
|                  |   | architektúra svetová        | 1         |                     |                         |                 |   |
|                  |   | 🗌 cena pritzer              | 1         |                     |                         |                 |   |
|                  |   | 🔲 ito, toyo                 | 1         |                     |                         |                 |   |
|                  |   | 🗌 kuma, kengo               | 1         |                     |                         |                 |   |
|                  |   | občianske budovy            | 1         |                     |                         |                 |   |
|                  |   | pritzker prize              | 1         |                     |                         |                 |   |
|                  |   | Menei                       |           |                     |                         |                 |   |

Na ľavej strane obrazovky môžete ohraničiť vyhľadávanie na autora, predmetové heslo alebo jazyk titulu.

3a) KNIHY. Pre viac informácií o presnom umiestnení knihy kliknite na názov knihy. Podľa lokačnej signatúry môžete nájsť knihu v regáli. Signatúra zahŕňa a) číslo regála so značkou k (napr. 1k. Regále pre knihy sú očíslované od 1k-20k.)
b) číslo police, písané vždy rímskymi číslicami a inými hláskami (napr. IIIb) c) číslo knihy, špeciálne pre každú knihu (napr. 7).

Termíny **Študovňa v knižnici** / **Len prezenčne** znamenajú, že ide o špeciálnu knihu (často v 1 exemplári pre všetkých používateľov knižnice), ktorá sa nedá požičať mimo knižnice.

#### Údaje o názve Kengo Kuma. Complete works Q Frampton, Kenneth (Autor) Záhlavie-meno London : Thames and Hudson, 2012 Vyd.údaje Fyz.popis 318 s 978-0-500-34283-1 ISBN Q Kuma, Kengo Predmet.heslá kniha Q architekti japonskí angličtina Jazyk dok. 📜 Do košíka Druh dok. AOP - obrazová publikácia Čiar.kód Lokačná signatúra Signatúra Lokácia Dislokácia Info 1k IIIb 7 A\*8483 U Fakulta architektúry výpožičky v knižnici 284AU05694 📜 Do košíka 🔗 Trvalý odkaz 📕 Bookmark 🖬 Páči sa mi to 0

## Kengo Kuma. Complete works

3b) **SKRIPTÁ**. Pre viac informácií o konkrétnom umiestnení skripta kliknite na názov skripta. Podľa **lokačnej signatúry** môžete nájsť skriptum v regáli. Signatúra pre skriptá zahŕňa iba **číslo regála so značkou s** (napr. 28s. Regále pre skriptá sú očíslované 27s – 40s). Skriptá sú radené v regáli abecedne podľa autorov. V prípade 4 a viacerých autorov hľadajte skriptum v zozname na bočnom paneli pod Kolektív. **Prezenčné skriptá sú radené v regáloch 27s až 29s. Skriptá na výpožičku** (**pod termínom Výpožičky v knižnici**) sú radené v regáloch od 31s vyššie.

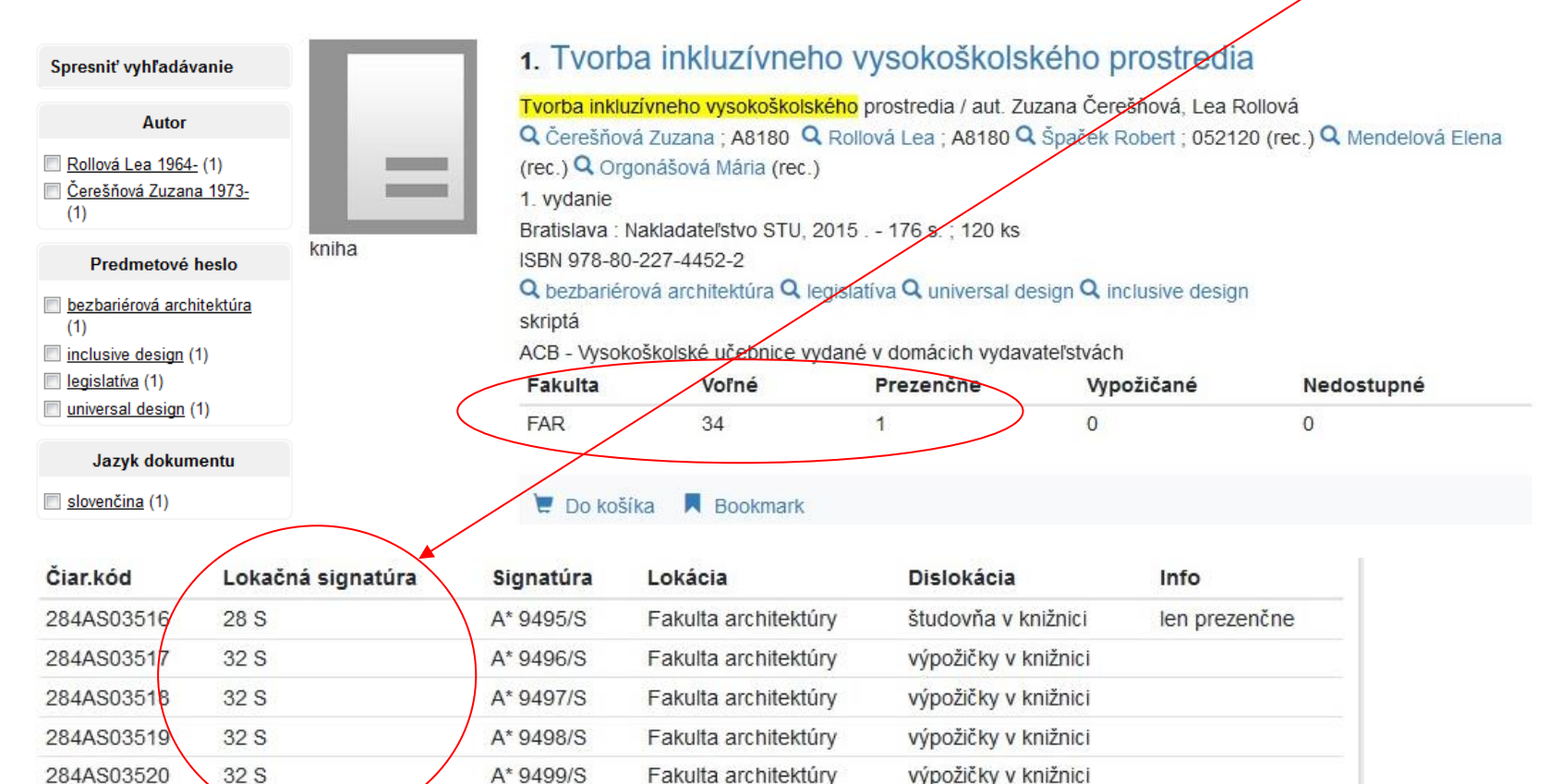

3c) **EBOOKY**. Odkazy s názvami ebookov nájdete v tabuľke na webovej stránke Knižnice FA v priečinku **E-booky** a tiež v on-line katalógu podľa kľúčových slov. Plné texty ebookov sú sprístupnené na knižničných PC ako aj na notebookoch cez vzdialený prístup na základe overenie IP adries.

#### Knižnica FA STU

Otváracie hodiny a kontakty

Aktuality

Služby knižnice

On-line katalóg

Študijná literatúra

Časopisy

E-Books

Normy STN-online

Databázy, WoS a SCOPUS

**DETAIL** inspiration

Publikačná činnosť

Umelecká činnosť

# Knižnica FA STU

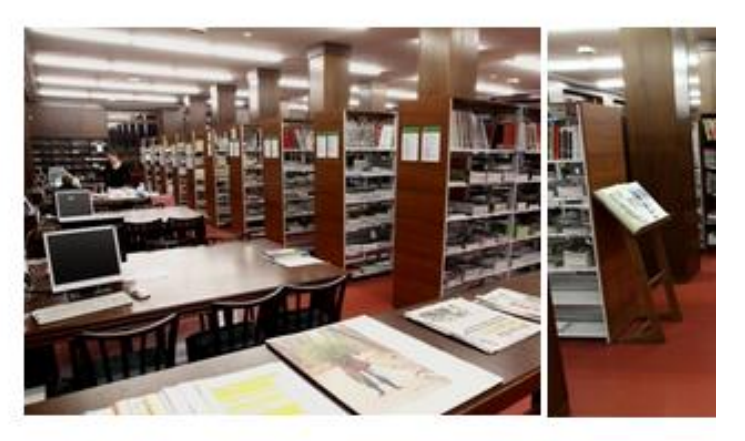

#### Knižnica Fakulty architektúry STU

Námestie slobody 19, prízemie, č. dv. 52 812 45 Bratislava 1

Tel.: 02/ 57276 220 E-mail: <u>kniznica@fa.stuba.sk</u>

#### Knižnica FA STU

#### Príručky, manuály, typológie obytných a občianskych budov

Prístup k plným textom jednotlivých kapitol elektronických kníh je možný z knižničných a fakultných PC kliknutím na ich Otváracie hodiny a kontakty názvy. Aktuality Názov a rok vydania publikácie Autor / editor Tematika Služby knižnice On-line katalóg 9 x 9 A Method of Design. From City to House Ed. by Eberle, D., Aicher, F., príručka navrhovania, nová Continued (July 2018) Nasso, M. metóda, navrhovanie od mesta až Študijná literatúra po dom Časopisy Digital Synesthesia. A Model for the Aesthetics of E-Books Ed. by Gsöllpointner, K., digitálna prezentácia vedeckých a Schnell, R., Schuler, R.K. Digital Art (May 2016) umeleckých projektov Slovníky, príručky, manuály, typológie Toward an Integral Practice of Architecture (February Richter - Dahl Rocha & architektonické navrhovanie, Teória a dejiny architektúry a Associés, Ed. by Bratton, D. 2014) komplexný manuál urbanizmu, obnova pamiatok a konverzia budov **Details for Passive Houses: Renovation. A Catalogue** Ed. by Österreichisches pasívne domy, renovácie, Architektúra, urbanizmus a of Ecologically Rated Constructions for Renovation. Institut für Baubiologie und ekologické konštrukcie. architektúra, manuál krajinná architektúra -ökologie, IBO (December 2016) Dizajn / navrhovanie / tvorba Gebäudeintegrierte Solartechnik. Photovoltaik und Ed. by Krippner, R. kľúčové solárne a fotovoltaické Normy STN-online Solarthermie - Schlüsseltechnologien für das technológie pre budovy, príručka zukunftsfähige Bauen (December 2016) Databázy, WoS a SCOPUS DETAIL inspiration Dense + Green. Innovative Building Types for zahusťovanie a zelená Schröpfer, T. Sustainable Urban Architecture (December 2015) architektúra, ekologická Publikačná činnosť architektúra, nová typológia Umelecká činnosť

https://www.fa.stuba.sk/kniznica/e-books